## mini article, special programs, student records

## **Trigger Email Setup for EL & SPED**

1. Go to the **Options** area on any page in the SIS. (It is located in the bottom right-hand corner of the page)

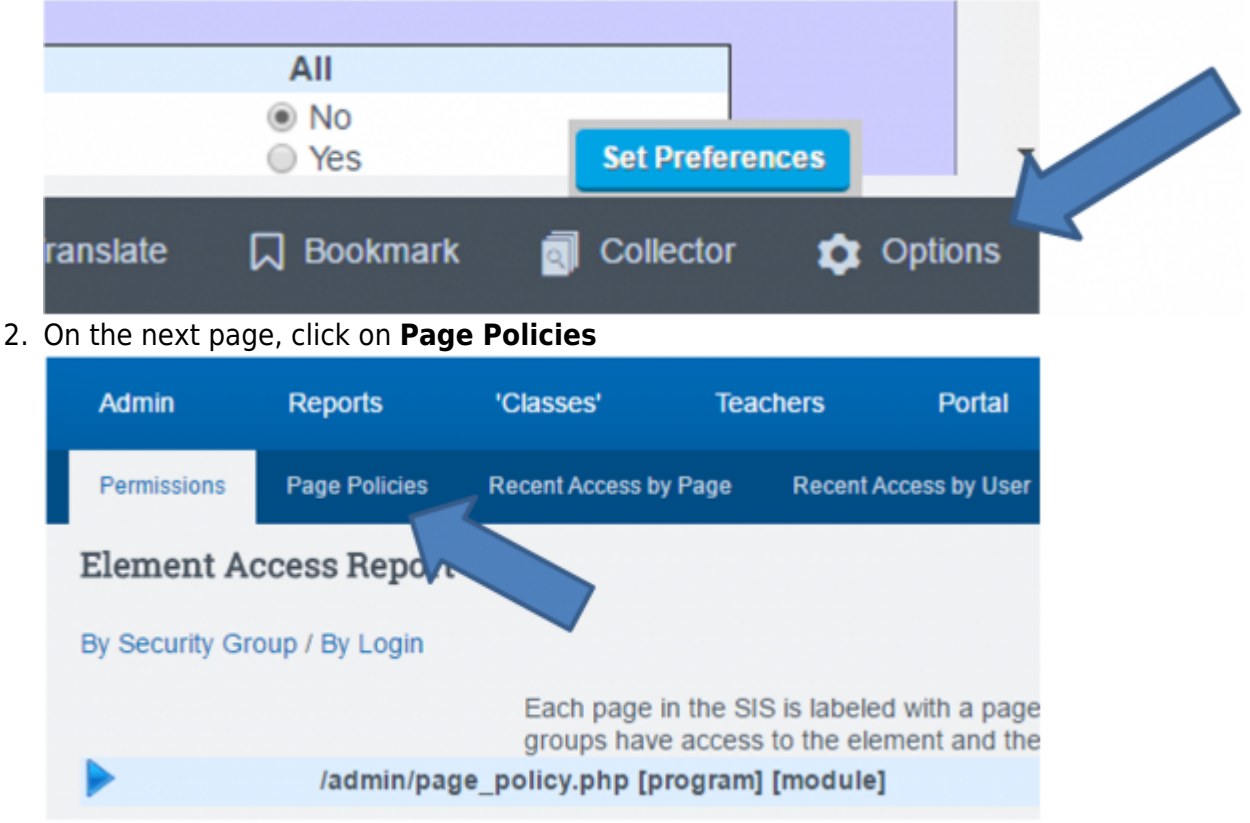

3. Next pick admin/registration/enroll from the dropdown list and click Update

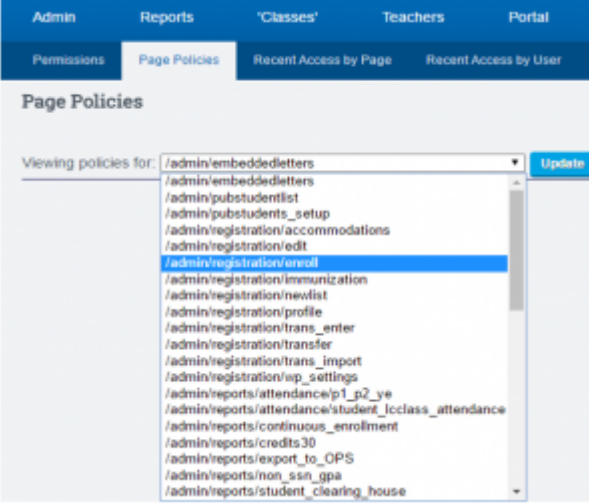

4. Add in the email address(es) for staff you wish to received notice when a new EL or SPED student is enrolled. If you want to notify more than 1 staff member **separate the email** addresses by a semi-colon (;)

| Vevi | Reving policies for Redminitegistrationiental Update                                                                                                    |                            |  |  |  |  |  |  |  |  |
|------|----------------------------------------------------------------------------------------------------|----------------------------|--|--|--|--|--|--|--|--|
| Fund | ctionality 🕑 Show                                                                                                    |                            |  |  |  |  |  |  |  |  |
| 1    |                                                                                                    |                            |  |  |  |  |  |  |  |  |
|      | <ol> <li>When enrolling students into special programs, otten other start member(s) need to be notified. When enrolling a student in this school who receives these messages? (speced_enail_necipient)</li> </ol> | All                        |  |  |  |  |  |  |  |  |
|      | Who receives Special enrollment notices? (type Email Address)                                                                                                    | charmaine(3 schoolpathways |  |  |  |  |  |  |  |  |
| 2    |                                                                                                    |                            |  |  |  |  |  |  |  |  |
|      | 2. When enrolling students into EL programs, often other staff member(s) need to be notified. When enrolling a student in this school who receives these messages? (el_email_recipient)                           | All                        |  |  |  |  |  |  |  |  |

5. After you have followed those steps, you will see these names whenever you go to add an EL or SPED Special Enrollment in the Enrollment Area of the SIS"

| Exp                                                     | Dates                                                                                                    | Exit            | Track          | Att | Grade               |                   |                                      | P             | rogram                                                                                                    | Grad Reqs             |                 |  |  |
|---------------------------------------------------------|----------------------------------------------------------------------------------------------------|-----------------|----------------|-----|---------------------|-------------------|--------------------------------------|---------------|----------------------------------------------------------------------------------------------------|-----------------------|-----------------|--|--|
| ٥                                                       | 09/03/2014 - Current                                                                                                    |                 | Å              | CB  | 2                   | Milestone Site Ba | sed (Tk-5 Classes)                   | C             | Classroom Based                                                                                                    | Elementary Tk-5: Ge   | neral Education |  |  |
|                                                         | 0 No special program or service for this enrollment record                                                                       |                 |                |     |                     |                   |                                      |               |                                                                                                    |                       |                 |  |  |
|                                                         | Dr Seuss - Student I                                                                                                    | Enrollme        | ent            |     |                     |                   |                                      |               |                                                                                                    |                       |                 |  |  |
| Ě                                                       | 555 anyway street<br>portola, CA 96122                                                                                           | Grade<br>2      |                |     | Local ID<br>78862   |                   | Student Statewide ID<br>Not Assigned | Race<br>White |                                                                                                    | Age<br>3              |                 |  |  |
|                                                         | Gender<br>M                                                                                                    | Date of 04/24/2 | f Birth<br>014 |     | Hispanic or I<br>No | Latino?           | Enroll Start<br>09/03/2014           | Parent(s)     |                                                                                                    | Staff<br>Haney, Misty |                 |  |  |
| Adding Special Program/Service                          |                                                                                                    |                 |                |     |                     |                   |                                      |               |                                                                                                    |                       |                 |  |  |
|                                                         | Pro                                                                                                    | gran: Engls     | h Learner (EL) | ,   | ]                   |                   |                                      |               |                                                                                                    |                       |                 |  |  |
| Service: Service type not required for this program     |                                                                                                    |                 |                |     |                     |                   |                                      |               |                                                                                                    |                       |                 |  |  |
| Start: [] (if not blank, must be on or after (90032014) |                                                                                                    |                 |                |     |                     |                   |                                      |               | Notice of Special enrolment to charmaine@schoolpathways.com<br>Notice of EL enrollment to Indsey@schoolpathways.com, kathleen@schoolpathways.com |                       |                 |  |  |
| Finist:                                                 |                                                                                                    |                 |                |     |                     |                   |                                      |               |                                                                                                    |                       |                 |  |  |
|                                                         | Leave either start or finish dates blank if you want them to automatically follow the enrolment record's start and finish dates. |                 |                |     |                     |                   |                                      |               |                                                                                                    |                       |                 |  |  |
|                                                         |                                                                                                    |                 |                |     |                     |                   |                                      |               |                                                                                                    |                       |                 |  |  |

From:

https://schoolpathways.com/knowledgebase/ - School Pathways Knowledge Base

Permanent link: https://schoolpathways.com/knowledgebase/doku.php?id=plsis:trigger\_email\_setup

Last update: 2017/05/09 15:57